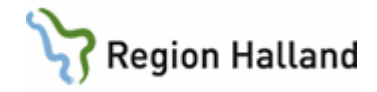

# VAS – Läkemedel NCS – Öppenvårdstempkurva, ÖVT, för sjuksköterskor

#### Hitta i dokumentet

| <u>Syfte</u><br>Öppna NCS Öppenvårdstempkurva<br>Öppenvårdstempkurva<br>Iordningställa, administrera och överlämna<br>Iäkemedel<br>Skapa ordination genom generellt direktiv - | <u>Skapa ordination på uppdrag</u><br>Hitta historik från NCS-Läkemedelslista ÖV<br>Hitta historik från NCS Öppenvårdtempkurva<br>Symbolförklaring NCS<br>Uppdaterat från föregående version |
|----------------------------------------------------------------------------------------------------|----------------------------------------------------------------------------------------------------|
| Skapa ordination genom generellt direktiv -<br>§GO                                                                                                    |                                                                                                    |

### Syfte

Denna manual beskriver sjuksköterskans arbetsflöde när det gäller patienter som får återkommande vård/behandling där läkemedel administreras i öppenvård.

NCS Öppenvårdstempkurva kan användas för patienter som får vård eller behandling där läkemedel administreras i öppenvård.

| 121212+1212<br>stsson, Test<br>104             |                   |          |                |            |            |            |            |            |            |            |     |   |
|------------------------------------------------|-------------------|----------|----------------|------------|------------|------------|------------|------------|------------|------------|-----|---|
| äkemedelslista Öppe                            | nvårdstempkurva > |          |                |            |            |            |            |            |            |            |     | _ |
| ient Admin Hjälp                               |                   |          |                |            |            |            |            |            |            |            |     |   |
|                                                |                   |          |                |            |            |            |            |            |            |            |     |   |
|                                                | Rapport           | zrm      |                | 2017-05-12 | 2017-05-13 | 2017-05-14 | 2017-05-15 | 2017-05-16 | 2017-05-17 | 2017-05-18 |     | - |
|                                                | Andning           | frekvens |                |            |            |            |            |            |            |            |     |   |
|                                                | Avföring          | (text)   |                |            |            |            |            |            |            |            |     |   |
|                                                | Blodtryc          |          |                |            |            |            |            |            |            |            |     |   |
|                                                | Dusch             |          |                |            |            |            |            |            |            |            |     |   |
|                                                | FVC               |          |                |            |            |            |            |            |            |            |     | - |
|                                                | Kaloriint         | giv      |                |            |            |            |            |            |            |            |     |   |
|                                                | Kalonint          | g po     |                |            |            |            |            |            |            |            |     |   |
|                                                | E                 | b        | Puls Tem       | P          |            |            |            |            |            |            | *   |   |
|                                                |                   | ~        | 200 42         |            |            |            |            |            |            |            |     |   |
|                                                | - 2               | 10       | 240 41         |            |            |            |            |            |            |            |     | - |
|                                                | 2                 | 0        | 200 40         |            |            |            |            |            |            |            |     |   |
|                                                | 1                 | 0        | 160 39         |            |            |            |            |            |            |            |     |   |
| DCI Plat Reportation and South 13              | 1                 | m        | 120 38         |            |            |            |            |            |            |            |     |   |
| e kommer att ingå i interaktions               | controllen.       |          |                |            |            |            |            |            |            |            |     |   |
| <mark>к-с</mark> 20 — (                        | <u> </u>          | 0        | - 80 - 37      |            |            |            |            |            |            |            |     |   |
| nteraktionskontroll (C)                        |                   | 0        | 40 36          |            |            |            |            |            |            |            |     |   |
| j vidimerat                                    |                   | )        | 0 35           |            |            |            |            |            |            |            |     |   |
| Defection of                                   | 1                 |          | Output         | 0017-05-10 | 2017 05 12 | 2017 05 14 | 2017 05 15 | 2012 05 16 | 2017 05 17 | 2012 05 10 |     |   |
| Ordination av                                  | Insatt            | satt I   | Ordination     | 2017-05-12 | 2017-03-15 | 2017-03-14 | 2017-03-13 | 2017-03-10 | 2017-03-17 | 2017-05-16 | - Â |   |
| : Läkemedel                                    |                   |          |                |            |            |            |            |            |            |            |     |   |
| A-koncentrat 841 (C                            | eCo 2017-05-18    | >        | beh            |            |            |            |            |            |            |            |     |   |
| Hemofiltrationsvätska<br>3.0mmol/L Ca 1.25mm   | K 08.00           | 1        | Veckoschema iv |            |            |            |            |            |            |            |     |   |
| Glu 1,0g/l.                                    |                   |          |                |            |            |            |            |            |            |            |     |   |
| Etalpha                                        | 2017-05-18        | >        | ml             |            |            |            |            |            |            |            | =   |   |
| Injektionsvatska, losn<br>mikrog/ml            | ng 2 08.00        |          | Veckoschema iv |            |            |            |            |            |            |            |     |   |
| Innohep                                        | 2017-05-18        | >        | E              |            |            |            |            |            |            |            |     |   |
| Injektionsvätska, lösni<br>10000 anti-Xa IE/ml | ng 08.00          | 1        | Veckoschema iv |            |            |            |            |            |            |            |     |   |
| Eporatio                                       | 2017-05-18        | >        | E              |            |            |            |            |            |            |            |     |   |
| förfylld spruta 3000 IE                        | 0,5               | 1        | *eccoschema iv |            |            |            |            |            |            |            |     |   |
| ml                                             |                   |          |                |            |            |            |            |            |            |            |     |   |
| : Parentecal                                   |                   |          |                |            |            |            |            |            |            |            |     |   |
| OLIMEL N9                                      | 2017-05-18        | >        | e ml           |            |            |            |            |            |            |            |     |   |
|                                                |                   |          |                |            |            |            |            |            |            |            |     |   |

## Registrerat recept i NCS Läkemedelslista ÖV

Eftersom Öppenvårdstempkurvan visas per klinik, behöver det även synliggöras i Läkemedelslistan att en läkemedelsbehandling hanteras i Öppenvårdstempkurvan. Därför ska det alltid kontrolleras om det finns recept på aktuella läkemedel. Om det inte finns, ska

Manual: VAS - Läkemedel NCS - Öppenvårdstempkurva, ÖVT, för sjuksköterskor Fastställd av: Objektledare, Godkänt: 2022-03-21 Huvudförfattare: Nordlöf Linda RK Sida 1 av 16

Satering C Lilker ATC-koc

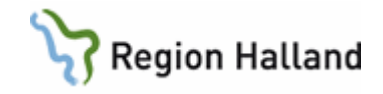

recept registreras, verksamhetsrutiner styr. Det kan antingen vara ett fiktivt recept som beskriver själva behandlingen (t ex dialysbehandling eller onkologisk behandling) eller recept på specifikt läkemedel. Det registrerade receptet ska innehålla information om ansvarig vårdgivare, vårdenhet och en beskrivande doseringsanvisning.

| vas VAS Utbildning P11 (El | HN208)        |                |             |
|----------------------------|---------------|----------------|-------------|
| Hem Patient A              | dministration | Integrationer  | Schem       |
| Carita Diktett 🔻           | NCS - M       | ediaarkivet 🔻  | Aweria      |
| 19 650101                  | NCS-Läkemed   | Jelslista ÖV h |             |
| Ç 52 år                    | NCS-Ordinati  | onslista SV    |             |
| C Estlibon Desta           | NCS-Utdelnin  | gslista SV     |             |
| Patie                      | NCS-Dagvård   | slista         |             |
| Sök patient                | NCS-Hjälpme   | delslista ki h | efolkningsr |
| S0 senaste                 | ۴             |                | cronannysi  |

 Välj patient i VAS och öppna NCS -Läkemedelslista ÖV via integrationsfliken.

 Ett registrerat recept visas i NCS Läkemedelslistas grafvy med gul kant och ljus fyllnad.

## Öppna NCS Öppenvårdstempkurva

MedHAle

MedHAN

1+0+0+0 (->

1+0+0+01-->

Co destant

NCS Öppenvårdstempkurva öppnas via Mina funktioner på den aktuella kliniken.

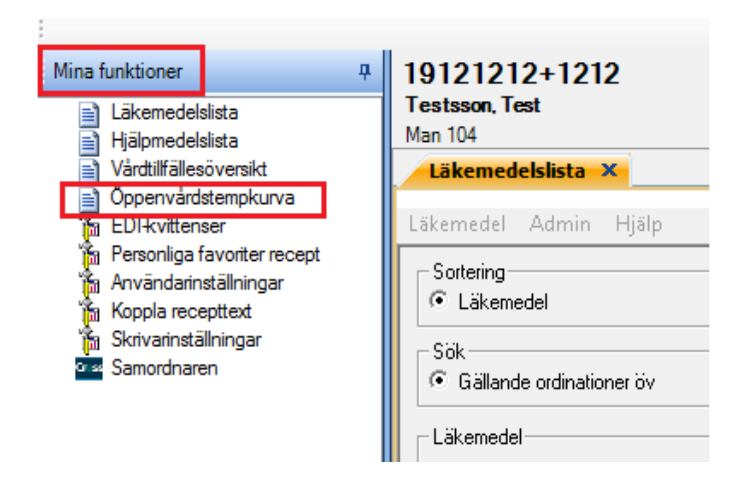

- Öppna NCS-Läkemedelslista ÖV via integrationsfliken och menyval NCS i VAS.
- Gå till Mina funktioner högt upp på vänster sida i NCS Läkemedelslista.
- Klicka på Öppenvårdstempkurva.

Manual: VAS - Läkemedel NCS - Öppenvårdstempkurva, ÖVT, för sjuksköterskor Fastställd av: Objektledare, Godkänt: 2022-03-21 Huvudförfattare: Nordlöf Linda RK

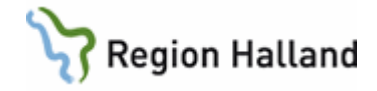

## Öppenvårdstempkurva

Kontrollera alltid patientens ordinationer i Öppenvårdstempkurvan. Ordinationer kan vara gällande även om de t ex saknar en utdelningstid. Det kan t ex gälla ordinationer som är tillfälligt utsatta eller utsatta med kontroll.

| Presentation       0       0       0       0       0       0       0       0       0       0       0       0       0       0       0       0       0       0       0       0       0       0       0       0       0       0       0       0       0       0       0       0       0       0       0       0       0       0       0       0       0       0       0       0       0       0       0       0       0       0       0       0       0       0       0       0       0       0       0       0       0       0       0       0       0       0       0       0       0       0       0       0       0       0       0       0       0       0       0       0       0       0       0       0       0       0       0       0       0       0       0       0       0       0       0       0       0       0       0       0       0       0       0       0       0       0       0       0       0       0       0       0       0       0       0       0       0 <t< th=""><th>Reportium</th><th></th><th>2817-85-12</th><th>2017-05-1</th><th>u  </th><th>287-05-34</th><th>307-05-13</th><th>2017-05-08</th><th>20745-07</th><th>2017-05-38</th><th></th></t<>                                                                                                    | Reportium                                                            |                                        | 2817-85-12           | 2017-05-1 | u           | 287-05-34           | 307-05-13      | 2017-05-08 | 20745-07  | 2017-05-38 |   |
|----------------------------------------------------------------------------------------------------|----------------------------------------------------------------------|----------------------------------------|----------------------|-----------|-------------|---------------------|----------------|------------|-----------|------------|---|
| Presentation       Presentation       Presentation       Presentation       Presentation         Via lasta ordinationer       Presentation       Presentation       Presentation       Presentation         Via lasta ordinationer       Presentation       Presentation       Presentation       Presentation         Via lasta ordinationer       Presentation       Presentation       Presentation       Presentation         Via lasta ordinationer       Presentation       Presentation       Presentation       Presentation         Via lasta ordinationer       Presentation       Presentation       Presentation       Presentation         Via lasta ordinationer       Presentation       Presentation       Presentation       Presentation         Via lasta ordinationer       Presentation       Presentation       Presentation       Presentation         Via lasta ordinationer       Presentation       Presentation       Presentation       Presentation         Via lasta ordinationer       Presentation       Presentation       Presentation       Presentation         Via lasta ordinationer       Presentation       Presentation       Presentation       Presentation         Via lasta ordinationer       Presentation       Presentation       Presentation       Presentation         <                                                                                                    | Andningsheiture<br>Aufbring (bot)                                    | \$                                     |                      |           | 3           | 14                  |                | D          |           |            | - |
| Image: Image:                                                                                                    | Bedryck<br>Dasch                                                     |                                        |                      | 125/83    | -           | 135-81              |                | 133.48     |           |            |   |
| Presentation       0       0       0       0       0       0       0       0       0       0       0       0       0       0       0       0       0       0       0       0       0       0       0       0       0       0       0       0       0       0       0       0       0       0       0       0       0       0       0       0       0       0       0       0       0       0       0       0       0       0       0       0       0       0       0       0       0       0       0       0       0       0       0       0       0       0       0       0       0       0       0       0       0       0       0       0       0       0       0       0       0       0       0       0       0       0       0       0       0       0       0       0       0       0       0       0       0       0       0       0       0       0       0       0       0       0       0       0       0       0       0       0       0       0       0       0       0 <t< td=""><td>FriC<br/>Kaleräntag ir</td><td></td><td></td><td></td><td></td><td></td><td></td><td></td><td></td><td></td><td></td></t<>                                                                                                    | FriC<br>Kaleräntag ir                                                |                                        |                      |           |             |                     |                |            |           |            |   |
| Image: second second                                                                                                    | Educintag po                                                         | No.                                    |                      |           |             |                     |                |            |           |            |   |
| Presentationsglup       Normal       Normal <td< td=""><td></td><td>Nu Imp</td><td>-</td><td></td><td></td><td></td><td></td><td></td><td></td><td></td><td></td></td<>                                                                                                    |                                                                      | Nu Imp                                 | -                    |           |             |                     |                |            |           |            |   |
| Presentation       0       0       0       0       0       0       0       0       0       0       0       0       0       0       0       0       0       0       0       0       0       0       0       0       0       0       0       0       0       0       0       0       0       0       0       0       0       0       0       0       0       0       0       0       0       0       0       0       0       0       0       0       0       0       0       0       0       0       0       0       0       0       0       0       0       0       0       0       0       0       0       0       0       0       0       0       0       0       0       0       0       0       0       0       0       0       0       0       0       0       0       0       0       0       0       0       0       0       0       0       0       0       0       0       0       0       0       0       0       0       0       0       0       0       0       0       0 <t< td=""><td></td><td>20 40</td><td></td><td></td><td></td><td></td><td></td><td></td><td></td><td></td><td></td></t<>                                                                                                    |                                                                      | 20 40                                  |                      |           |             |                     |                |            |           |            |   |
| Presentation       0       0       0       0       0       0       0       0       0       0       0       0       0       0       0       0       0       0       0       0       0       0       0       0       0       0       0       0       0       0       0       0       0       0       0       0       0       0       0       0       0       0       0       0       0       0       0       0       0       0       0       0       0       0       0       0       0       0       0       0       0       0       0       0       0       0       0       0       0       0       0       0       0       0       0       0       0       0       0       0       0       0       0       0       0       0       0       0       0       0       0       0       0       0       0       0       0       0       0       0       0       0       0       0       0       0       0       0       0       0       0       0       0       0       0       0       0 <t< td=""><td>10</td><td></td><td></td><td></td><td></td><td>Y</td><td></td><td></td><td></td><td></td><td></td></t<>                                                                                                    | 10                                                                   |                                        |                      |           |             | Y                   |                |            |           |            |   |
| Normal       Normal                                                                                                    | A tent of the                                                        | - 13 X                                 |                      |           |             |                     |                | 11         |           |            |   |
| Normal       Normal                                                                                                    | -0                                                                   | 0 X                                    |                      |           |             | ×                   |                | × *        |           |            |   |
| Normal       Normal       Normal         Presentationary       0000       0000       0000         Presentationary       0000       0000       0000         Presentationary       0000       0000       0000         Via ubstance       0000       0000       0000         Via ubstance       0000       0000       0000         Via ubstance       0000       0000       0000         Via ubstance       0000       0000       0000       0000         Via ubstance       0000       0000       0000       0000       0000         Via ubstance       0000       0000       0000       0000       0000       0000         Via ubstance       0000       0000       0000       0000       0000       0000       0000       0000       0000       0000       0000       0000       0000       0000       0000       0000       0000       0000       0000       0000       0000       0000       0000       0000       0000       0000       0000       0000       0000       0000       0000       0000       0000       0000       0000       0000       0000       0000       00000       0000       0000                                                                                                    | Inst Upst                                                            | 1 Ordentice                            | 207-05-12            | 207-05-13 | 29          | 17-05-14            | 2917-05-13     | 2017-05-18 | 207-05-07 | 202-05-08  |   |
| The second second se                                                                                                    |                                                                      |                                        |                      |           |             |                     |                |            |           |            |   |
| Normal manual manual                                                                                                    | H3 KeCa., 2927-05-38 2027-05-8<br>outuba K 06:00 14:00<br>1,25mmol/1 | 1:1:1: beh<br>Veckenshama in           |                      |           |             |                     |                |            |           |            |   |
| Normal       Normal         Presentation       Normal         Presentation of Jup.       A mark         Via utsata ordinationer från Vf start       A mark         Via utsata ordinationer från Vf start       A mark         Via utsata ordinationer från Vf start       A mark         Via utsata ordinationer från Vf start       A mark         Via utsata ordinationer från Vf start       A mark         Via utsata ordinationer från Vf start       A mark         Via utsata ordinationer från Vf start       A mark         Via utsata ordinationer från Vf start       A mark         Via utsata ordinationer från Vf start       A mark         Via utsata ordinationer från Vf start       A mark         Via utsata ordinationer från Vf start       A mark         Via utsata ordinationer       A mark         Via utsata ordinationer       A mark         Via utsata ordinationer       A mark         Via utsata ordinationer       A mark         Via utsata ordinationer       A mark         Via utsata       A Mark       A Mark         Via utsata       A Mark       A Mark       A Mark         Via utsata       A Mark       A Mark       A Mark         Via utsata       A Mark       A Mark                                                                                                    | 2947-65-38 2017-65-3                                                 | 1.040.04                               |                      |           |             |                     |                |            |           |            | - |
| The maximum       Image: Second Second                                                                                                    | 202.05.06 202.05.06                                                  | * ************************************ |                      |           |             |                     |                |            |           |            |   |
| Presentation<br>Presentation<br>Pr                                                                 | Litering 15.33 06.01<br>Direl                                        | Xveckoschema iv                        |                      |           |             |                     |                |            |           |            |   |
| Presentation<br>Presentationsdjup<br>Via utsatla ordinationer från Vrf start<br>Ordinationkinstioner<br>Ordinationkinstioner<br>Ordinationkinstioner<br>Ordinationkinstioner<br>Vide lakendelsamn<br>Via substans<br>RekOrd<br>Miterationskontorlel<br>Utskrift aktuella ordinationer<br>Via utskrift aktuella ordinationer<br>Via utskrift aktuella                                                                                                    | 2827-68-38 2827-49-6<br>A Roning 06:00 14:00<br>1000 E-0.5           | XVeckaschena iv                        |                      |           |             |                     |                |            |           |            |   |
| Presentation       Normal         Presentationscipup       Hdg         Visa ubcatta ordinationer från Vif sant       Aruta kolumner i visningen og sontering         Ordinationhittener       Sottering         Ordinationhittener       2019-02-06         Visa ubcatta ordinationer       Exercision         Visa ubcatta ordinationer       2019-02-06         Visa ubcatta ordinationer       Exercision         Visa ubcatta ordinationer       Exercision         Visa ubcatta       Exercision         Visa ubcatta       Exercision                                                                                                    |                                                                      |                                        |                      |           |             |                     |                |            |           |            |   |
| Presentationsdjup<br>Visa utsata ordinatione från Vif start<br>Ordinationchistorik<br>Visa utsata ordinationer film Vif start<br>Ordinationchistorik<br>Visa utsata ordinationer<br>Visa utsata ordinationer<br>Visa utsata ordinati ordinationer<br>Visa utsata ordinati                                                                                                    |                                                                      |                                        |                      |           |             |                     |                |            |           |            |   |
| riedmakning i 2019-02-06<br>Visa utsatta ordinationer fah Yff start<br>Visa utsatta ordinationer<br>Ordinationhistorik<br>Visa utsatta ordinationer<br>Visa utsatta ordinationer<br>Visa utsatta or                                                                                                    | atation                                                              |                                        |                      | Ner       | -1          |                     |                |            |           |            |   |
| Visa utsata ordinationer från Vif stat<br>Visa utsata ordinationer från Vif stat<br>Visa utsata ordinationer i visningen<br>Gruppering<br>Sontering<br>Sontering<br>So | nation                                                               |                                        | ,                    | Hõa       | a1          |                     |                |            |           |            |   |
| Visu dutation ordinationer if an Vrif start<br>Gruppering Sortering 2<br>Ordinationhisticner<br>Ordinationhisticner<br>Ordinationhisticner<br>Ordinationhisticner<br>Ordinationhisticner<br>Ordinationhisticner<br>Ordinationhisticner<br>Sortering 2<br>2019-02-05<br>Visu bikendelstamann<br>Visu bikendelstamann<br>V                                                                                                    | itationsdjup                                                         |                                        |                      |           | hallon      |                     |                |            |           |            |   |
| Vis a tatas ordinationer<br>Ordinationhistorik<br>Vidineng/Golkan<br>Vis a kartas ordinationer<br>Vis a kartas ordinationer<br>Vis a kartas                                                                                                    | tsatta ordinatior                                                    | ier från Vtf star                      | t                    | Antal     | kolumner i  | visningen           | 2              |            |           |            |   |
| Ordinationshistorik     >     Softering     >       Vidinera/Goldkann     2019-02-06     >     >       Vidinera/Goldkann     2019-02-06     >     >       Vidinera/Goldkann     2019-02-06     >     >       Vidinera/Goldkann     2019-02-06     >     >       Vidinera/Goldkann     2019-02-06     >     >       Vidinera/Goldkann     2019-02-06     >     >       Vidinera/Goldkann     2019-02-06     >     >       Vidinera/Goldkann     2019-02-06     >     >       Vidinera/Goldkann     2019-02-06     >     >       Vidinera/Goldkann     2019-02-06     >     >       Vidinera/Goldkann     2019-02-06     >     >       Vidinera/Goldkann     2019-02-06     >     >       Vidinera/Goldkann     2019-02-06     >     >       Vidinera/Goldkann     2019-02-06     >     >       Vidinera/Goldkann     2019-02-06     2019-02-06     >       Vidinera/Goldkann     2019-02-06     2019-02-06     >       Vidinera/Goldkann     2019-02-06     2019-02-06     >       Vidinera/Goldkann     2019-02-06     2019-02-06     >       Vidinera/Goldkann     2019-02-06     2019-02-06     > <td>tsatta ordination</td> <td>her</td> <td></td> <td>Grupp</td> <td>ering</td> <td></td> <td>, -</td> <td></td> <td></td> <td></td> <td></td>                                                                                                    | tsatta ordination                                                    | her                                    |                      | Grupp     | ering       |                     | , -            |            |           |            |   |
| Attribution of the second second seco                                                                                                    | ationshistorik                                                       |                                        | ,                    | Sorter    | ing         |                     | · ·            |            |           |            |   |
| Visa lakemedelanaan<br>Visa lakemedelanaan<br>Visa lakemedelanaan<br>Utakin akuella ordinationer<br>Utakin akuella ordinationer<br>Utakin akuella ordinatione                                                                                                    | stronsnistorik                                                       |                                        | . (F                 |           |             |                     |                |            |           |            |   |
| Water Mark Jookann         2019-02-06           Visa Jakendelsamn         2019-02-06           Visa Jakendelsamn         2019-02-06                                                                                                    | ingsnistorik                                                         |                                        | í E                  |           |             |                     |                |            |           |            |   |
| Visa labelanan         Visa labelanan         Visa labelanan         Visa labelanan           RekOrd         Interskinonskontroll         Visa labelanan         Visa labelanan           Wes labelanan         Visa labelanan         Visa labelanan         Visa labelanan           Wes labelanan         Visa labelanan         Visa labelanan         Visa labelanan           Wes labelanan         Visa labelanan         Visa labelanan         Visa labelanan           Wes labelanan         Visa labelanan         Visa labelanan         Visa labelanan           Wissi labelanan         Visa labelanan         Visa labelanan         Visa labelanan           Wissi labelanan         Visa labelanan         Visa labelanan         Visa labelanan         Visa labelanan           Wissi labelanan         Visa labelanan         Visa labelanan <td>era/Godkann</td> <td></td> <td></td> <td></td> <td>1</td> <td>2019-02-06</td> <td>5</td> <td></td> <td></td> <td></td> <td></td>                                                                                                    | era/Godkann                                                          |                                        |                      |           | 1           | 2019-02-06          | 5              |            |           |            |   |
| Via substans.<br>RekOrd<br>Interastionskontroll<br>Utskirf aktuella ordinationer<br>Utskirf aktuella ordinationer<br>Utskirf aktuella ordinationer<br>Utskirf aktuella ordinationer<br>Utskirf aktuella ordinationer<br>Televiewer<br>Televiewer                                   | ikemedelsnamn                                                        |                                        |                      |           |             |                     |                |            |           |            |   |
| RekOrd         Impact Number         Impact Number           Utskrift aktuella ordinationer         Impact Number         Impact Number         Impact Number           Impact Number         Impact Number         Impact Number         Impact Number         Impact Number           Impact Number         Impact Number         Impact Number         Impact Number         Impact Number         Impact Number           Impact Number         Impact Number </td <td>ubstans</td> <td></td> <td></td> <td></td> <td></td> <td></td> <td></td> <td></td> <td></td> <td></td> <td></td>                                                                                                    | ubstans                                                              |                                        |                      |           |             |                     |                |            |           |            |   |
| Interaktionskontroll Utskift aktuella ordinationer Utskift aktuella ordinationer Utskift aktuella ordinationer                                                                                                    | d                                                                    |                                        |                      |           |             |                     |                |            |           |            |   |
| Utarifit Atuella ordinationer                                                                                                    | ktionskontroll                                                       |                                        |                      |           |             |                     |                |            |           |            |   |
| Ubbit         Implementation         Implementation </th <th></th> <th></th> <th></th> <th></th> <th></th> <th></th> <th></th> <th></th> <th></th> <th></th> <th></th>                                                                                                    |                                                                      |                                        |                      |           |             |                     |                |            |           |            |   |
| Column Figure 0         To the optimizer         To the optimizer </th <th>ft aktuella ordin</th> <th>ationer</th> <th></th> <th></th> <th></th> <th></th> <th></th> <th></th> <th></th> <th></th> <th></th>                                                                                                    | ft aktuella ordin                                                    | ationer                                |                      |           |             |                     |                |            |           |            |   |
| American         American                                                                                                    |                                                                      |                                        |                      |           |             |                     |                |            |           |            |   |
| Image: Section of the section of the sectio                                                                                                    |                                                                      |                                        |                      |           |             |                     |                |            |           |            |   |
| American American America                                                                                                    |                                                                      |                                        |                      |           |             |                     |                |            |           |            |   |
| Image: Construction         State 4:0         State 4:0                                                                                                    |                                                                      |                                        |                      |           |             |                     |                |            |           |            |   |
| Markan (1)         Markan (1)         Markan                                                                                                    | 1                                                                    |                                        | ж <b>м</b>           | m         |             |                     |                |            |           |            |   |
| Construction         Construction         Construction<                                                                                                    | u <b>*</b> c                                                         |                                        | ~ ~                  |           |             |                     |                |            |           |            |   |
| All         O         All         O         Difference         Difference         Differenc <thdifference< t<="" td=""><td></td><td></td><td></td><td>4)</td><td></td><td></td><td></td><td></td><td></td><td></td><td></td></thdifference<>                                                                                                    |                                                                      |                                        |                      | 4)        |             |                     |                |            |           |            |   |
| Katar         Nutl         Nutl         Output         Nutl         Nutl                                                                                                    |                                                                      | 0 3                                    | д 0                  | 0         |             |                     |                |            |           |            |   |
| ndel 1996 13 1996 13 1996 13 1996 143 1 1996 143 1 1 1996 143 1 1 1996 143 1 1 1996 143 1 1 1996 143 1 1 1996 143 1 1 1996 143 1 1 1996 143 1 1996 143 1 1996 143 143 143 143 143 143 143 143 143 143                                                                                                    | Insatt                                                               | Utsatt                                 | I Ordination         |           | 2019-02-02  |                     | 2019-02-03     | 2019       | -02-04    | 2019-02-05 |   |
| Algent Algender                                                                                                    |                                                                      |                                        |                      |           |             |                     |                |            |           |            |   |
| ymat         image         image                                                                                                    | 2019-1<br>#tska, lösning 1 15 00                                     | 11-31 2019-02-13<br>10.37              | 1 ml                 | a im      |             |                     |                | 2          |           | 3          |   |
| ub.         2010-420          Image: Second Second S                                                                                                    |                                                                      |                                        | -                    |           |             |                     |                |            |           |            |   |
| And Stand Sta                                                                                                    | atska, lösning i 10.20                                               | 4-05>                                  | 60mg/26 ve           | ika       |             |                     |                |            |           |            |   |
| MA         Conjuga 2-ray (j)         Conjuga 2-ray (j)         Conjuga                                                                                                    | uta 60 mg                                                            |                                        |                      |           |             |                     |                |            |           |            |   |
| trod<br>gene exter freemen0309-01-31 2019-01-31 I 2019-01-31 I 2019-01-30 I 2019-01-30-01-30 I 2019-01-30-01-30-00-30-00-30-                                                                                                    | g/g + 25 mg/g   10.20                                                | 4-05>                                  | 1 dos<br>Vid behov u | bv .      |             |                     |                |            |           |            |   |
| mga actual factoreadure2019;21:31:31:31:31:31:31:31:31:31:31:31:31:31                                                                                                    |                                                                      |                                        |                      |           |             |                     |                |            |           |            |   |
| turamentala, tiony 15.00 15.00 1                                                                                                    | tat Fresenius 2019-0                                                 | 01-31 2019-01-31                       | a 1000 ml            |           |             |                     |                |            |           |            |   |
| ti metekkelekelekelekelekelekelekelekelekele                                                                                                    | tska, lösning 15.00                                                  | 15.00                                  | Englings iv          |           |             |                     |                |            | _         |            |   |
| karendedabehandig L. (2016-24-56) →→  karende karende kar<br>Arende karende karende karende karende karende karende karende karende karende karende karende karende karende karende karende karende karende karende karende karende karende karende karende karende karende karende karende karende kare                                                                                                    |                                                                      |                                        |                      |           |             |                     |                |            |           |            |   |
| 2019-0-07 if Presentationsdjup                                                                                                    | Isbehandling i 2018-0                                                | H-05>                                  | beh                  |           |             |                     |                |            |           |            |   |
| Presentationsdjup                                                                                                    | 2018.4                                                               | 16-01                                  | Recept               |           |             |                     | _              |            |           |            |   |
| Presentationsdjup                                                                                                    | 2010-1                                                               | out loss                               |                      |           | -           |                     |                |            | ٦         |            |   |
|                                                                                                    |                                                                      |                                        |                      |           | Pres        | entatio             | nsdjup         |            |           |            |   |
| -Viening antal dagar bak åt                                                                                                    |                                                                      |                                        |                      |           | -16         | ienina -            | otal dagar h   | akåt —     | 1         |            |   |
| C File V/TE way 200101                                                                                                    |                                                                      |                                        |                      |           |             | isanny di<br>Frân S | TE days 70     | 101.01     |           |            |   |
| C Fran VTF start, 700101                                                                                                    |                                                                      |                                        |                      |           |             | Fran V              | n in start, /l | 10100      |           |            |   |
| 📀 Dagar 🛛 7                                                                                                    |                                                                      |                                        |                      |           |             | Dagar               | 7              |            |           |            |   |
|                                                                                                    |                                                                      |                                        |                      |           |             |                     | 1.             | -          |           |            |   |
|                                                                                                    |                                                                      |                                        |                      |           | -Vi         | isnina ə            | ntal dagar fr  | ramåt —    |           |            |   |
|                                                                                                    |                                                                      |                                        |                      |           | D.          | aran y di<br>aran   |                |            |           |            |   |
| Dagai /                                                                                                    |                                                                      |                                        |                      |           | 1 1 1 1 2 2 | nu di               |                |            |           |            |   |
|                                                                                                    |                                                                      |                                        |                      |           |             | -9                  | 1              | •          |           |            |   |
|                                                                                                    |                                                                      |                                        |                      |           |             |                     | ]/             | -          |           |            |   |

- Öppenvårdstempkurvan är utseendemässigt lik Ordinationslista SV.
- Om patienten har varit eller är inneliggande i slutenvård kan rapportvärden (t ex blodtryck, puls, andningsfrekvens) finnas synliga. Det kan även finnas registrerade In-/ Utfarter.
- Om man inte vill att rapportdelen ska visas, kan man Högerklicka i Öppenvårdstempkurvans läkemedelsdel och välja Presentation Hög.
- Tempkurvan presenteras enligt grundinställning sju dagar bakåt och sju dagar framåt, scrollist finns längst ner i Tempkurvan.
- Dagens datum presenteras med gul bakgrund och söndagar med röd bakgrund.
- Inställningarna kan ändras i Användarinställningarna alternativt ändras tillfälligt genom att: Högerklicka i Tempkurvans läkemedelsdel och välja Presentationsdjup.

| R. Ordination av                                                      | Insatt              | Utsatt              | I Ordination                  |
|-----------------------------------------------------------------------|---------------------|---------------------|-------------------------------|
| 🖃 : Läkemedel                                                         |                     |                     |                               |
| <b>Behepan</b><br>Injektionsvätska, lösning 1<br>mg/ml                | 2019-01-31<br>15.00 | 2019-02-13<br>10.37 | 1 ml<br>Veckoschema im        |
| <b>Prolia</b><br>Injektionsvätska, lösning i<br>förfylld spruta 60 mg | 2018-04-05<br>10.20 | >                   | 60mg/26 vecka<br>Intervall sc |
| EMLA<br>Kräm 25 mg/g + 25 mg/g                                        | 2018-04-05<br>10.20 | >                   | 1 dos<br>Vid behov utv        |
| 🖃 : Parenteral                                                        |                     |                     |                               |
| Ringer-acetat Fresenius<br>Infusionsvätska, lösning                   | 2019-01-31<br>15.00 | 2019-01-31<br>15.00 | 1000 ml<br>Engångs iv         |
| 🖃 : Recept                                                            |                     |                     |                               |
| Läkemedelsbehandling i                                                | 2018-04-05          | >                   | beh<br>Recept                 |
| Waran                                                                 | 2018-06-01          | >                   | st                            |

|   | <b>EMLA</b><br>Kräm 25 mg/g + 25 mg/g                      | 2018-04-05<br>10.20 | >                   | i | : | 1 dos<br>Vid behov utv |
|---|------------------------------------------------------------|---------------------|---------------------|---|---|------------------------|
|   | <b>Alvedon</b><br>Filmdragerad tablett 500<br>mg           | 2019-02-04<br>15.00 | 2019-02-04<br>15.00 |   | : | 2 st<br>Engångs po     |
| - | : Parenteral                                               |                     |                     |   |   |                        |
|   | <b>Ringer-acetat Fresenius</b><br>Infusionsvätska, lösning | 2019-01-31<br>15.00 | 2019-01-31<br>15.00 |   | : | 1000 ml<br>Engångs iv  |

| R., | Ordination av                                          | Insatt              | Utsatt              | I | Ordination                     |
|-----|--------------------------------------------------------|---------------------|---------------------|---|--------------------------------|
| -   | : Läkemedel                                            |                     |                     |   |                                |
|     | MonoFer<br>Injektions-/infusionsväts<br>lösning        | 2019-02-03<br>12.20 | 2019-02-04<br>12.16 | 1 | mg<br>K Vid behov iv           |
|     | <b>Behepan</b><br>Injektionsvätska, lösning 1<br>mg/ml | 2019-02-03<br>12.16 | 2019-02-04<br>10.37 | 1 | 1;1;;1;;; ml<br>Veckoschema im |

| Ordination av                                                  | Insatt              | Utsatt              | $ \mathbf{I} $ | Ordination                                     |       | 2022-03-   |
|----------------------------------------------------------------|---------------------|---------------------|----------------|------------------------------------------------|-------|------------|
| : Läkemedel                                                    |                     |                     |                |                                                |       |            |
| Hydroxocobalamin Alter<br>Injektionsvätska, lösning 1<br>mg/ml | 2022-03-01<br>16.44 | 2022-03-10<br>16.34 | i              | 1;;1;;1;; ml<br>K Veckoschema im               |       |            |
| Prolia                                                         | 2022-03-17<br>09.40 | >                   |                | 60mg/23 vecka<br>Intervall sc<br>60mg/23 vecka |       |            |
| Alvedon<br>Filmdragerad tablett 500<br>mg                      | 2022-03-01<br>16.33 | >                   |                | 2+2+2<br>Ståen<br>220317 09.41 Br              | istar | nde effekt |

- Ordinerade läkemedel grupperas enligt grundinställning under kategorierna: Läkemedel, Parenteral, Enteral Nutrition och Blod.
- Eventuella recept presenteras längs ner i listan under kategorin Recept. Dessa görs <u>inte</u> om till ordinationer i öppenvårdstempkurvan, men finns med för synlighet samt för att ingå i interaktions- och dubblettkontrollen.
- Symbolen i visar att det finns en instruktion för aktuell ordination. Använd tooltip eller dubbelklicka på symbolen för att visa informationen.
- Ordinationsstatus, ordinerad dos och ordinationstyp presenteras i klartext samt som trafikljus.

Grön – Pågående Gul – Framtida Röd – Utsatt

- X Tillfälligt utsatt ordination
- K Kontrollutsatt ordination

Om Ändringsorsak tidigare angivits vid ändringen av en ordination, finns informationen antigen att hitta i Ordinationshistoriken eller genom att hålla muspekaren över aktuell rad under kolumnen Ordination.

## lordningställa, administrera och överlämna läkemedel

För att kunna signera iordningställande, administrering och överlämnande av läkemedel till patient används Utdelningslista.

Manual: VAS - Läkemedel NCS - Öppenvårdstempkurva, ÖVT, för sjuksköterskor Fastställd av: Objektledare, Godkänt: 2022-03-21 Huvudförfattare: Nordlöf Linda RK Sida 4 av 16

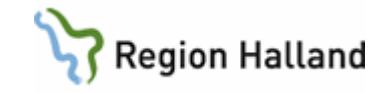

|                                                      |            | De          | la           |              |              |              |
|------------------------------------------------------|------------|-------------|--------------|--------------|--------------|--------------|
| 881025-D470 Testman, Dagvård                         |            |             |              |              |              |              |
| 100000 07700 of 100001 00.00 T Eakl admin av patient | <u>Sik</u> |             |              |              |              |              |
| 180830 15.18                                         |            |             |              |              |              |              |
| ation av I Vb Dosering                               | Volymkonc  | Ad., 1 Kern | 180830 11.00 | 180830 12.00 | 180830 13.00 | 180830 14.00 |
|                                                      |            |             |              |              |              |              |
|                                                      |            |             |              |              |              |              |

| Utdelningslista 19101010+0939 VisningÖppenvårdstemp       | kurva, Linda           |             |
|-----------------------------------------------------------|------------------------|-------------|
| - Sök<br>Presentation från 190204 01.00 till 190205 01.00 | Exkl. admin av patient | Sök         |
| Händelsetidpunkt 190204 13.04                             |                        |             |
| Status Ordination av                                      | I Vb Dosering          | Volymkonc A |

- Läkemede Injektionsvätska, lösning i förfylld spru 💌 Styrka 60 mg Form - Admin sätt ePedinstruktion Ordination Behandlingsorsak osteoporos med hög risk för fraktu Ändra orsak Ordinationstyp Intervall Dosering Enhet Interval Motsvara ▼ 26 Utsättning datum 191001 kl 10.20 Insättning Efter Extra c datum ĸГ dos mg dygn kl 10.20 60 Nästa dos datum 200331 dos mg Datum - ki E T Tillfällig datum 191001 kl 10.00 dos 60 Senast utdelad ma Permanen Administration Bimlighetskontrol Inaktiv Kommentar rimlighet: Admin längd ~ Takt C Admin av pat Med vid <u>S</u>par
- Utbernet/doc
   Opported Attransform 74

   Utbernet/doc
   VDD / Doc/doc
   VDD / Doc/doc
   VDD / Doc/doc
   VDD / Doc/doc
   VDD / Doc/doc
   VDD / Doc/doc
   VDD / Doc/doc
   VDD / Doc/doc
   VDD / Doc/doc
   VDD / Doc/doc
   VDD / Doc/doc
   VDD / Doc/doc
   VDD / Doc/doc
   VDD / Doc/doc
   VDD / Doc/doc
   VDD / Doc/doc
   VDD / Doc/doc
   VDD / Doc/doc
   VDD / Doc/doc
   VDD / Doc/doc
   VDD / Doc/doc
   VDD / Doc/doc
   VDD / Doc/doc
   VDD / Doc/doc
   VDD / Doc/doc
   VDD / Doc/doc
   VDD / Doc/doc
   VDD / Doc/doc
   VDD / Doc/doc
   VDD / Doc/doc
   VDD / Doc/doc
   VDD / Doc/doc
   VDD / Doc/doc
   VDD / Doc/doc
   VDD / Doc/doc
   VDD / Doc/doc
   VDD / Doc/doc
   VDD / Doc/doc
   VDD / Doc/doc
   VDD / Doc/doc
   VDD / Doc/doc
   VDD / Doc/doc
   VDD / Doc/doc
   VDD / Doc/doc
   VDD / Doc/doc
   VDD / Doc/doc
   VDD / Doc/doc
   VDD / Doc/doc
   VDD / Doc/doc
   VDD / Doc/doc
   VDD / Doc/doc
   VDD / Doc/doc
   VDD / Doc/doc
   VDD / Doc/doc
   VDD / Doc/doc
   VDD / Doc/doc
   VDD / Doc/doc
   VDD / Doc/doc
   VDD / Doc/doc
   VDD / Doc/doc
   VDD / Doc/doc
   VDD / Doc/do

- Ett rött utropstecken presenteras på knappen Dela då det finns ordinationer att dela ut.
- Klicka på knappen och dialogen Utdelningslista öppnas.
- Valt **presentationsintervall** avgör vad som visas i utdelningslistan, dvs endast de ordinationer som är eller har varit gällande under valt tidsintervall visas.
- Om ordinationer ska delas ut på annan tid än ordinarie utdelningstidpunkt (om t ex behandlingsdag har ändrats) söks ordinationen fram genom att välja presentationsintervall där ordinarie utdelningstidpunkt ingår.
- För att hitta vilken tid som är ordinarie utdelningstidpunkt vid tex en intervallordination, kan Ordinationsdialogen klickas upp. Där presenteras när dosen senast är utdelad, samt när nästa dos ska ges.

- Engångsordinationer visas enbart i utdelningslistan om ordinationstidpunkten infaller under valt presentationsintervall oavsett om dosen är utdelad eller inte.
- Vid behovsordinationer är aktiva och möjliga att dela så länge raden inte är rödmarkerad. Kontrollera instruktionen vad som gäller.

Manual: VAS - Läkemedel NCS - Öppenvårdstempkurva, ÖVT, för sjuksköterskor Fastställd av: Objektledare, Godkänt: 2022-03-21 Huvudförfattare: Nordlöf Linda RK Sida 5 av 16

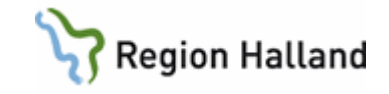

- Rödmarkerade rader = ej giltiga. Utsatta ordinationer blir rödmarkerade efter utsättningstidpunkten, och Vid behovsordinationer är rödmarkerade fram tills de börjar gälla.
- Kontrollutsatta ordinationer visas alltid i utdelningslistan. De blir rödmarkerade efter utsättningstidpunkten och istället för en ordinerad dos presenteras ett ? i tidskolumnerna.
- **Tillfälligt utsatta** ordinationer visas enbart i utdelningslistan om utsättningstidpunkten infaller inom presentationsintervallet.
- För att iordningställa, administrera och överlämna samtidigt - markera aktuell utdelning, dubbelklicka eller använd F4.
- Man kan också välja att högerklicka och välja Kvittera administrera/överlämna.
- För att endast iordningställa använd F2 alternativt knappen Rapportera.
- Då knappen Rapportera används öppnas Rapporteringsdialogen. Här går bl.a. att:
  - > Att ändra administreringstidpunkt
  - Byta preparat via knappen Utbytbart.
  - Skriva Utdelningskommentar vid behov.
  - Noll-rapportera, dvs ange om patienten inte fått den planerade dosen.

Då aktuell åtgärd är utförd klicka på Spara.

Manual: VAS - Läkemedel NCS - Öppenvårdstempkurva, ÖVT, för sjuksköterskor Fastställd av: Objektledare, Godkänt: 2022-03-21 Huvudförfattare: Nordlöf Linda RK Sida 6 av 16

| Side    |                                                                                                    |                 |        |                                      |                                 |                       |   |       |              |
|---------|----------------------------------------------------------------------------------------------------|-----------------|--------|--------------------------------------|---------------------------------|-----------------------|---|-------|--------------|
|         |                                                                                                    | 01.00           |        |                                      | 017                             |                       |   |       |              |
| Present | ation fran   190204   01.00 fill   190205                                                                                                    | 101.00          | I Ex   | ki, admin av patient                 | <u>20K</u>                      |                       |   |       |              |
| Händels | etidpunkt 190204 13.04                                                                                                    |                 |        |                                      |                                 |                       |   |       |              |
|         |                                                                                                    |                 |        |                                      |                                 |                       |   |       |              |
|         |                                                                                                    |                 | 1 1/1- | Decering                             | Volumakona                      | 0.4                   |   | Kom   | 10020/112.00 |
| status  | Ordination av                                                                                                    |                 | I VD   | Dosening                             | Volymkone                       | Au                    |   | KUIII | 190204 12:00 |
| :Läk    | emedel                                                                                                    | 18              | Vb     | o V                                  | 3 845 mg/ml                     | Au                    | • | KUIII | 190204 12:00 |
| :Läk    | Ordination av<br>emedel<br>MonoFer Injektions-/infusionsvätska,                                                                                                    | lö              | Vb     | © K                                  | <ul> <li>3,846 mg/ml</li> </ul> | iv                    | • | KUTTI | ?            |
| E : Läk | Ordination av<br>emedel<br>MonoFer Injektions-/infusionsvätska,<br>Behepan Injektionsvätska, lösning 1 n                                                                            | lö<br>1g        | Vb     | © K<br>© X                           | 3,846 mg/ml                     | iv<br>im              | • | KUTTI | ?            |
| E : Läk | Ordination av<br>emedel<br>MonoFer Injektions-/infusionsvätska,<br>Behepan Injektionsvätska, lösning 1 n<br>Prolia Injektionsvätska, lösning i förfy                                | lö<br>ng        | i Vb   | ©K<br>⊗X<br>60mg/26 vecka            | 3,846 mg/ml                     | iv<br>im<br>sc        |   | KUTT  | ?            |
| = : Läk | Ordination av<br>emedel<br>MonoFer Injektions-/infusionsvätska,<br>Behepan Injektionsvätska, lösning 1 n<br>Prolia Injektionsvätska, lösning i förfy<br>EMLA Kräm 25 mg/g + 25 mg/g | lö<br>ng<br>Ild | Vb     | © K<br>© X<br>60mg/26 vecka<br>1 dos | 3,846 mg/ml                     | iv<br>im<br>sc<br>utv |   | KOIII | ?            |

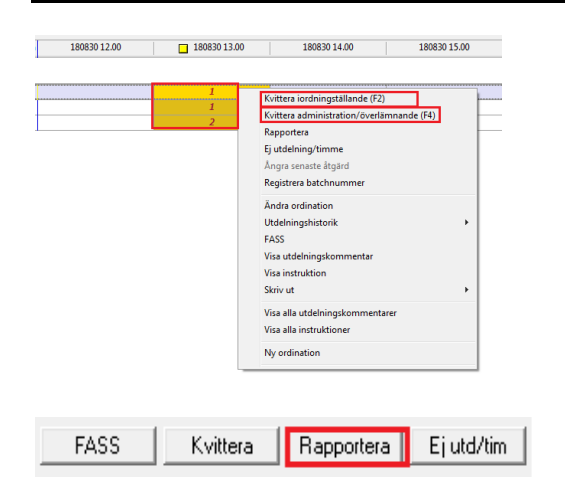

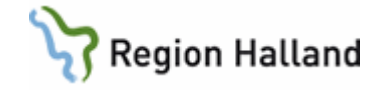

| andelsetiopunkt                                                                             | 180830 1                                                                                            | 3.56 🖌                                    | $\leq =$  | Ändr               | a admn tidpunkt     |                |          |
|---------------------------------------------------------------------------------------------|----------------------------------------------------------------------------------------------------|-------------------------------------------|-----------|--------------------|---------------------|----------------|----------|
| Aktuella ordinat                                                                            | ioner för 13.00-                                                                                    |                                           |           |                    |                     |                |          |
| Ord.Dos                                                                                     | Enhet                                                                                               | Ord. Tid                                  | Utd. Tid  | Utd. Dos           | Kvitterat av        |                | Kom.     |
| 1                                                                                           | st                                                                                                  | 13.32                                     |           |                    |                     |                |          |
|                                                                                             |                                                                                                    |                                           |           |                    |                     |                |          |
|                                                                                             |                                                                                                    |                                           |           |                    |                     |                | Väl      |
| Ordinerade läke                                                                             | medel                                                                                               |                                           |           |                    |                     |                |          |
| Ordination av                                                                               |                                                                                                    |                                           |           | Utby               | t till              |                |          |
| Ondansetron                                                                                 | Teva Filmdrag                                                                                       | erad tablett 8 m                          | na        |                    |                     |                |          |
| Instruktion<br>Premedicinering<br>DP-IVAH.                                                  | g enligt Regnbåg                                                                                    | pslistan                                  |           |                    | Byte till utbytbart | : preparat 💶 🕻 | > Utbytb |
| Instruktion<br>Premedicinering<br>DP-IVAH.                                                  | ) enligt Regnbåg                                                                                    | jslistan                                  |           |                    | Byte till utbytbart | : preparat 💳   | > Utbytb |
| Instruktion<br>Premedicinering<br>DP-IVAH.<br>Drdination                                    | g enligt Regnbåg                                                                                    | şsliştan                                  |           |                    | Byte till utbytbart | : preparat 💳 😂 | Utbyt    |
| Instruktion<br>Premedicinering<br>OP-IVAH.<br>Ordination<br>A                               | g enligt Regnbåg<br>dministrationssä                                                                | pslistan<br>tt po                         |           |                    | Byte till utbytbart | : preparat 📫   | Utbytt   |
| Instruktion<br>Premedicinering<br>DP-IVAH.<br>Ordination<br>A                               | g en ligt Regnbåg<br>dministrationsså<br>Ordinerad do                                               | pslistan<br>tt po<br>is 1 st              | Admin.tid | punkt (180830      | Byte till utbytbart | : preparat 🛋   | > Utbyt  |
| Instruktion<br>Premedicinering<br>OP-IVAH.<br>Ordination A                                  | g enligt Regnbåg<br>dministrationssä<br>Ordinerad do<br>ordningställd do                            | tt po<br>s 1 st<br>s 1                    | Admin.tid | punkt (180830<br>m | Byte till utbytbart | preparat       | > Utbyt  |
| Instruktion<br>Premedicinering<br>OP-IVAH.<br>Ordination<br>Administrerad                   | yenligt Regnbág<br>dministrationssä<br>Ordinerad do<br>ordningställd do<br>/överlämnad do           | tt po<br>s 1 st<br>s 1                    | Admin.tid | punkt [180830<br>m | Byte till utbytbart | preparat       | Utbyt    |
| Instruktion<br>Premedicinering<br>OP-IVAH.<br>Ordination<br>Administrerad<br>Utdehringskomm | genligt Regnbåg<br>dministrationssä<br>Ordinerad do<br>ordningställd do<br>/överlämnad do<br>mentar | ssiistan<br>tt po<br>s T st<br>s 1<br>s 1 | Admin.tid | punkt 180830<br>mn | Byte till utbytbart | : preparat     | Utbyt    |

| Ordination av                           | I | Vb | Dosering | Voly | mkonc | Ad | ł | Kom | 180830 13.00 | 180830 14.00 |
|-----------------------------------------|---|----|----------|------|-------|----|---|-----|--------------|--------------|
| nedel                                   |   |    |          |      |       |    |   |     |              |              |
| Ondansetron Teva Filmdragerad tablett   | i |    | eo 1 st  |      |       | ро | 0 |     | 1            |              |
| OxyNorm Kapsel, hård 5 mg               | i | Vb | 1 st     |      |       | ро |   |     |              |              |
| OxyContin Depottablett 10 mg            | 1 |    | eo 1 st  |      |       | ро | ۰ |     | 1            |              |
| Alvedon Tablett med modifierad frisättn | i |    | eo 2 st  |      |       | ро | 0 |     | 2            |              |

| Administrationssält<br>Ordinerad dos               | po<br>1 st | Admin.tidpunkt          |
|----------------------------------------------------|------------|-------------------------|
| lordningställd dos<br>Administrerad/överlämnad dos |            | Jord. komm<br>Liid komm |
| lehingskommenter                                   |            |                         |
|                                                    |            |                         |

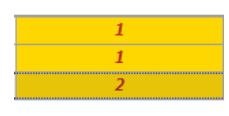

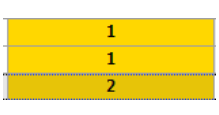

- Vid behovs-ordinationer iordningställs, administreras och överlämnas genom att aktuellt läkemedel markeras (lila markering kring markerad ordination).
- **Dubbelklicka** vid aktuell administreringstidpunkt (en gul fyrkant markerar aktuellt klockslag).
- Rapporteringsdialogen öppnas.
- Fyll i lordningställd dos samt Administrerad/överlämnad dos.
- Eventuella utdelningskommentarer kan lämnas i rutan.
- Klicka på Spara.
- Läkemedel som inte är iordningställda, administrerade och överlämnade presenteras med röd siffra mot gul bakgrund.
- Läkemedel som är iordningställda men inte administrerade och överlämnade presenteras med svart siffra mot gul bakgrund.
- Läkemedel som är iordningställt,

Manual: VAS - Läkemedel NCS - Öppenvårdstempkurva, ÖVT, för sjuksköterskor Fastställd av: Objektledare, Godkänt: 2022-03-21 Huvudförfattare: Nordlöf Linda RK Sida 7 av 16

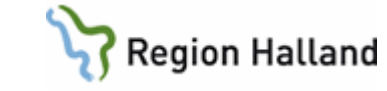

administrerat och överlämnat presenteras med svart siffra mot vit bakgrund.

1

| Utdelningslista 19101010+J663 ÖVT, TestLinda   |                             |                    |              |
|------------------------------------------------|-----------------------------|--------------------|--------------|
| Sök                                            |                             |                    |              |
| Presentation från 190110 20.00 till 190111 20. | 00 🗌 Exkl. admin av patient | Siok               |              |
| Händelsetidpunkt 190111 08.25                  |                             |                    |              |
| Status Ordination av                           | I Vb Dosering               | Volymkonc Ad ! Kom | 190111 08.00 |
| : Parenteral                                   |                             |                    |              |
| Ferinject Injektions-/infusionsvätska, lös     | . 🚺 ex 110 ml               | 🔵 4,545 mg/ml 🛛 iv | Planerad     |
|                                                |                             |                    |              |
|                                                |                             |                    |              |

| toärd<br>Iordningsställ<br>Delrapportera<br>Slutrapportera                                              | I Pa                       | ait<br>us start |         | Direl          | trapportera<br>slut    | Startdal<br>Tak | tändring/utdel | ningskommer | itar        |
|----------------------------------------------------------------------------------------------------|----------------------------|-----------------|---------|----------------|------------------------|-----------------|----------------|-------------|-------------|
| ordningställ                                                                                            |                            | _               |         |                |                        | _               |                |             |             |
| rdningställd volym 110                                                                                  |                            | l <u>o</u> rd.  | komm    | Reg.           | iordningställan        | de              |                |             |             |
| Händelsetidpunkt                                                                                        | Volym                      | lord            | . komn  | n Påsio        | lentitet               | Beredd av       |                |             |             |
| 2019-01-11 08.28                                                                                        | 110                        |                 |         | 212            |                        | Linda Nordlö    | öf, Läk        |             |             |
| Beredning                                                                                               |                            |                 |         |                |                        |                 | Skriv          | vut etikett | Makuler     |
| Ordination av                                                                                           | Ту                         | <b>p</b>        | [       | Dos enhe       | t Do                   | /volym i ml     | Volymko        | Tag därav   | Utbytt till |
| Ferinject Injektions-/infu                                                                              | isio Gr                    | undordin        | ation 5 | 00 mg          | 10 r                   | nl              | 1              |             |             |
| Natriumklorid Fresenius                                                                                 | Kab Sp                     | ādning          |         |                | 100                    | ml              |                |             |             |
|                                                                                                    |                            | -               | -       |                |                        |                 |                |             |             |
| Ferinject Injektions-/infu                                                                              | isio Sli                   | uresultat       |         |                |                        |                 | 4,545 mg       |             |             |
| Instruktion                                                                                             |                            |                 |         |                |                        |                 |                |             | Utbytbart   |
| 10 ml Ferinject 50 mg Fe/m<br>Inf iv 6 min.<br>Hållbarhet: An vänds omed<br>Kontrollera HB efter 3 dose | l spädes i<br>elbart.<br>r | 100 ml Nal      | 21.     |                |                        |                 |                |             |             |
| apportera<br>Dosering 110 ml<br>Tillförd mängd                                                          |                            |                 | Mot     | svarar (5<br>U | 00 mg<br>tdelningskomr | nentar          | Administrati   | onssätt jiv |             |
| apportera mängd                                                                                         |                            |                 | ml      |                |                        |                 |                |             |             |

- Infusioner som ska startas och stoppas ligger under kategorin Parenteral.
- lordningställande, start och rapportering av infusioner: Klicka upp Rapportdialogen, kontrollera och ändra händelsetidpunkt vid behov.
- Iordningställande: Åtgärd lordningställ är förvald. Fyll i lordningställd volym samt ange vid behov en lordningställandekommentar. Klicka på Reg. iordningställande och därefter Spara.
- Starta redan iordningställt: Åtgärd Start är förvald och Takt och ev. utdelningskommentar kan anges. Tryck Spara. Start anges nu i Utdelningslistan, tooltip ger mer information.
- Iordningställ och Starta infusion i ett moment: Åtgärd lordningställ är förvald, markera Start och fyll i lordningställd volym. Fyll vid behov i lordningställandekommentar. Klicka på reg.lordningställande och till sist Spara.
- Slutrapportera: Välj Åtgärd Slutrapportera. Fyll i Rapportera mängd och ange vid behov Utdelningskommentar. Tryck Spara. Tillförd mängd visas nu i Utdelningslistan, tooltip ger mer information.
- Direktrapportera: Välj Åtgärd
   Direktrapportera och fyll i Rapportera

Manual: VAS - Läkemedel NCS - Öppenvårdstempkurva, ÖVT, för sjuksköterskor Fastställd av: Objektledare, Godkänt: 2022-03-21 Huvudförfattare: Nordlöf Linda RK Sida 8 av 16

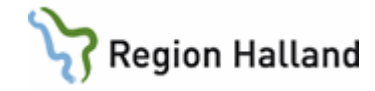

| Rapportera infusion Ringer-acetat Fresenius Kabi, Infusionsvätska, lösning                                                                                                    | mängd. Fvll vid behov i                               |
|----------------------------------------------------------------------------------------------------|-------------------------------------------------------|
| Händelsetidpunkt 190204 13.40 Ordinerad adm.tidpunkt 190204 13.10                                                                                                    | utdolpingskommenter och tryck Spore                   |
|                                                                                                    | ulueiningskommentar och tryck Spara.                  |
| Fordningsställ         Stat         Image: Point Ampontera         Stattat         T30204         T310           □         Delapportera         □         Paus start         □         Paus start         □         Taktanding/uidehingskommentar           □         Stuttaportera         □         Taktanding/uidehingskommentar         □         □         Taktanding/uidehingskommentar         □ | Tillförd mängd visas nu i                             |
| - lordningställ                                                                                                    | otdeiningslistan, toottip ger mer                     |
| lordningställd volym                                                                                                    | information                                           |
| Händelsetidpunkt Volym lord. komm Påsidentitet Beredd av                                                                                                    |                                                       |
|                                                                                                    |                                                       |
|                                                                                                    |                                                       |
| Beredning                                                                                                    |                                                       |
|                                                                                                    |                                                       |
|                                                                                                    |                                                       |
|                                                                                                    |                                                       |
|                                                                                                    | <ul> <li>Ånara lardningställanda</li> </ul>           |
| Holdsteinerfas 100000.022 /UT Taulitat                                                                                                    | • Anyra iorunniystananue,                             |
| - 58.                                                                                                    | administrering/överlämnande nå                        |
| Presentation Idan [190110   21.00   all   190111   21.00   IT Exil admin av patient2k                                                                                                    |                                                       |
| Närdeleelgunk 190111 (03.36                                                                                                    | kvitterat lakemedel: Markera den                      |
| Sana Uranazon w i ve Losanneg verymikon: ka. i kom norritee i norritee norritee                                                                                                    | åtaärd du vill ånara, klicka på knoppop               |
| Alvedon Filmdragend tablett 500 mg eo 2 st po 2                                                                                                    | aigard du vill angla, kiloka pa khappen               |
| 3 : Parenteral                                                                                                    | <b>Ångra åtg</b> . Det kan ibland behöva              |
| Ferinject Injektions-/infusionsvitska, Ids  er 110 ml 4,545 mg/ml iv Start *                                                                                                    | Angra alg. Det kan ibianu benova                      |
|                                                                                                    | göras i två steg. Observera att                       |
| ¢                                                                                                    |                                                       |
| FASS Kvitora Risportes Ejuid/tim Årgaa.liga                                                                                                    | markoren maste vara placerad pa den                   |
|                                                                                                    | tidnunkt som läkemedlet verkligen                     |
|                                                                                                    | lupuliki solli lakemediet verkilgen                   |
|                                                                                                    | iordningställdes /överlämnades                        |
|                                                                                                    | iorannigotanaco / o vortanniaaco:                     |
| Pannatters infusion Engineer Injultions /infusions/ittles lässing                                                                                                    | •                                                     |
|                                                                                                    | <ul> <li>Infusioner: Angra start som ovan.</li> </ul> |
| Händelsetidpunkt 190111 08.00 Ordinerad adm.tidpunkt 190111 08.20                                                                                                    |                                                       |
| Algärd                                                                                                    | angra vid benov aven iordningstallandet               |
| Iordningsställ   Start   Direktrapportera Startdat                                                                                                    | annom att äppna rapportdialogon                       |
| Slutrapportera                                                                                                    | genom all oppha rapportulalogen,                      |
| lordningställ                                                                                                    | markera händelsen som skall ångras.                   |
| lordningställd volym                                                                                                    |                                                       |
| Händelsetidpunkt Volym lord. komm Påsidentitet Beredd av                                                                                                    | valj <b>Makulera</b> , sedan <b>Spara.</b>            |
| ☑ 2019-01-11 08.00 110 213 Linda Nordlöf, Läk                                                                                                    |                                                       |
|                                                                                                    |                                                       |
|                                                                                                    |                                                       |
| - Pasa teina                                                                                                    |                                                       |

#### Skapa ordination genom generellt direktiv - §GO

Ordinationer av vissa läkemedel kan vid behov skapas/ordineras av sjuksköterska genom generella direktiv. Det är alltid klinikens/avdelningens skrivna direktiv som gäller som underlag för vad du som sjuksköterska har delegation på att ordinera på den klinik du arbetar på just nu. Generella ordinationer inleds i regel med GO i favoritnamnet, men det finns generella ordinationer på specifika vårdenheter som har annat prefix.

| Ny Ordination 19              | 121212+A972 Testsson, Kalle      |
|-------------------------------|----------------------------------|
| Ordination av                 | Läkemedel                        |
| Vikt<br>Ordinationsvikt       | kg Kommentar                     |
| - Läkemedel<br>© Godkända läk | emedel 📿 Icke godkända läkemedel |
| Läkemedel                     | §GO alve                         |
| Form                          | Styrka                           |
| ePedinstruktion               |                                  |

- För att ordinera läkemedel på generell ordination klicka på knappen Ord i Ordinationslistan.
- Skriv §GO (alternativt det specifika prefix som gäller på enheten) mellanslag och de tre första bokstäverna i läkemedelsnamnet som ska ordineras och tryck på Tab.
- Antingen presenteras en lista för

Manual: VAS - Läkemedel NCS - Öppenvårdstempkurva, ÖVT, för sjuksköterskor Fastställd av: Objektledare, Godkänt: 2022-03-21 Huvudförfattare: Nordlöf Linda RK Sida 9 av 16

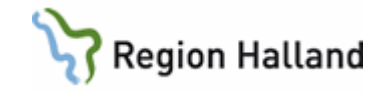

valbara favoriter eller så blir läkemedelsfavoriten aktiverad direkt beroende på antal matchningar.

Presenteras favoritlistan väljs önskat läkemedel i listan genom att dubbelklicka eller markera och trycka OK.

- Ordinationsdialogen fylls i med fördefinierad information utifrån de generella direktiven.
  - Klicka på **instruktionsrutan** för att läsa om direktiven för valt preparat.
  - Observera att det alltid är det skrivna dokumentet på varje klinik som gäller som underlag för vad du som sjuksköterska får ordinera på generellt direktiv, det är <u>inte</u> NCS som styr detta.
  - Uppgifterna kontrolleras och korrigeras vid behov därefter sparas ordinationen genom att klicka på Spara.

- Vid nya ordinationer kan behandlingsorsak anges genom att klicka på knappen Välj orsak. Då öppnas en ny dialog för val av behandlingsorsak.
- Här finns möjlighet att välja bland övriga behandlingsorsaker eller att ange fritext under annan orsak.

```
Manual: VAS - Läkemedel NCS - Öppenvårdstempkurva, ÖVT, för
sjuksköterskor
Fastställd av: Objektledare, Godkänt: 2022-03-21
Huvudförfattare: Nordlöf Linda RK
```

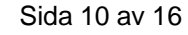

| ly Ordination 191       | 21212+A972 Testsson, K  | alle         |          |        |                    |    |                                                                   |
|-------------------------|-------------------------|--------------|----------|--------|--------------------|----|-------------------------------------------------------------------|
|                         |                         |              |          |        |                    |    | Utsätt Ändra Äterivsäät Signera Makulera                          |
| Didination av           | Läkemedel               | -            |          |        |                    |    | Uppdragsgivare                                                    |
| Vikt<br>Ordinationsvikt | kg                      | Kom          | nentar 🗌 |        | Uppmätt vikt       |    | kg                                                                |
| Läkemedel               |                         |              |          |        |                    |    |                                                                   |
| Godkända läke           | emedel 🛛 🗧 icke godi    | ända läkemed | el       |        |                    |    | Favorit § RekOrd Lakem/subst Utbytbart FASS Gen direktiv ord      |
| Läkemedel               | Alvedon                 |              |          |        |                    |    | Spädning/Lilkata                                                  |
| Form                    | Filmdragerad tablett    | 1            | Styrka   | 500 mg |                    | _  | 💌 Admin sält 🛛 po 🔍 🗖 Adm som parenteralt 📄 Inkl i vätskebalansen |
| ePedinstruktion         | Ordination utan ePedins | ruktion      |          |        |                    | _  | ✓ Visa                                                            |
| Ordination              |                         |              |          |        |                    |    |                                                                   |
| Behandlingsorsak        |                         |              |          |        |                    |    | Vali orsak                                                        |
| Ordinationstyp          | Engângs                 |              | •        |        |                    |    | Relatig Instruktion Beräkn hjälp                                  |
| Dosering                |                         |              | Enhet    |        | Molsvarar          |    |                                                                   |
| 2                       |                         |              | st       | *      |                    |    | Instruktion ×                                                     |
|                         |                         |              |          |        |                    |    | Får ges: Kir, Med, Ögon, Uro, Ort, Gynklinken                     |
|                         |                         |              |          |        |                    |    | Mängd: 1-2 tabletter                                              |
|                         |                         |              |          |        |                    |    | Indikation: Smirta                                                |
|                         |                         |              |          |        |                    |    | Vontraindication: Suite Javarine (Reiane                          |
|                         |                         |              |          |        |                    |    | New website and the state international to a                      |
|                         |                         |              |          |        |                    |    | Max antal odser per oygn utan lakarkontakt: 3                     |
| Insättning              | datum 200330            | kl  10.31    |          |        | _                  | Ľ  |                                                                   |
| Estra dos               | datum                   | ki           | dos      |        | st                 | Ef |                                                                   |
| Nästa dos               | datum 200330            | kl 10.40     | dos      | 2      | 5ł                 | De |                                                                   |
| Senast utdelad          | datum                   | ki           | dos      |        | st                 | M  |                                                                   |
| Administration          |                         |              |          |        | Rinlighetskontroll |    |                                                                   |
| Admin längd             |                         | v            |          |        | Inaktiv            |    | Ändra Ta bort Avsluta                                             |
| Takt                    |                         | ~            |          |        |                    | l  |                                                                   |
| C Admin av nat          | E Meduidinskr           | -            |          |        |                    |    |                                                                   |

#### Välj behandlingsorsak 19121212+A972 Testsson, Kalle

|                                               | Alvedon Filmdragerad tablett 500 mg FASS    |
|-----------------------------------------------|---------------------------------------------|
| – Sökvillkor                                  | Behandlingsorsak                            |
| <ul> <li>Valt läkemedel</li> </ul>            | dysmenorré                                  |
| C Alla behandlingsorsaker<br>Behandlingsorsak | feber                                       |
|                                               | huvudvärk                                   |
| C Behandlingsorsakskategorier                 | hyperpyrexi                                 |
| Kategori                                      | led- och muskelsmärtor                      |
|                                               | smärta                                      |
|                                               | tandvärk                                    |
|                                               |                                             |
| <u>S</u> ök                                   |                                             |
|                                               | Fritext behandlingsorsak/behandlingsändamål |
| O Annan orsak                                 |                                             |
|                                               | OK Avbryt                                   |

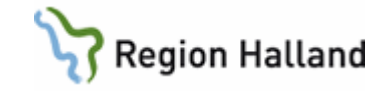

• Ange vald behandlingsorsak och klicka på **OK**.

| R | Ordinatio     | in av                                     | Insatt              | Utsatt              | 1 | Ordination         |
|---|---------------|-------------------------------------------|---------------------|---------------------|---|--------------------|
| - | : Läkeme      | del                                       |                     |                     |   |                    |
|   | Alve<br>Filmo | don<br>Iragerad tablett 500               | 2020-03-30<br>10.00 | 2020-03-30<br>10.00 | i | 2 st<br>Engångs po |
|   | mg            | Alvedon<br>Filmdragerad tablett<br>smärta | t 500 mg            |                     |   |                    |

- Generella ordinationer presenteras i Ordinationslistan som engångsordinationer med blå text och kan kvitteras/rapporteras på Utdelningslistan.
- Vald behandlingsorsak visas när man håller muspekaren över läkemedelsnamnet.

## Skapa ordination på uppdrag

Ordinationer kan vid behov skapas/ordineras av sjuksköterska på uppdrag av läkare. Detta handhavande kan användas vid t ex telefonordination och **endast då ordinerande läkare** inte själv har möjlighet att registrera ordinationen.

| Ordination av                                          | Läkemedel 💌                                                           |                                                             |                                                                                                    | Utrāt             | Andre Alerina Signere Makulene Uppdragogivare |
|--------------------------------------------------------|-----------------------------------------------------------------------|-------------------------------------------------------------|----------------------------------------------------------------------------------------------------|-------------------|-----------------------------------------------|
| Vikt<br>Ordinationsvikt                                | ka Kom                                                                | oentar                                                      | Hoomätt vikt                                                                                                    | ka                |                                               |
| Läkemedel                                              |                                                                       |                                                             |                                                                                                    |                   |                                               |
| <ul> <li>Godkända läke</li> </ul>                      | medel 🔹 C Icke godkända läkemed                                       | el Vali uppdrac                                             | isgivare                                                                                                    |                   | env/subst Utbytbat FASS Gen direktiv ord      |
| Läkemedel                                              | S                                                                     | Urval                                                       |                                                                                                    |                   | Spädning/Jilleate                             |
| Form                                                   |                                                                       | Klinik                                                      | Medicinklin Vbg                                                                                                    | •                 | Adm som parenteralt                           |
| ePedinstruktion                                        |                                                                       | Sektion                                                     | Medicinklinken Vathera                                                                                                    |                   | <ul> <li>Visa</li> </ul>                      |
| Ordination                                             |                                                                       | Signatur                                                    |                                                                                                    | Sak               |                                               |
| Behandlingsorsak                                       |                                                                       |                                                             |                                                                                                    | <u></u>           |                                               |
| Ordinationstyp                                         | Stäende                                                               | - Sign                                                      | Vårdpersonal                                                                                                    | ^                 | Relativ Instruktion Berähn hjälp              |
| Dosering                                               |                                                                       | En AAB                                                      | Asraa Alashaab, Läk                                                                                                    |                   |                                               |
| nsättning<br>Estra dos<br>Västa dos<br>Senast utdelad  | dətum 200330 ki 10.54<br>dətum ki 10.54<br>dətum ki 10.55<br>ki 10.55 | AAD<br>AAG<br>AAH<br>AAH<br>AAH<br>AAH<br>AAI<br>AAI<br>AAI | Abdalla Abdalla Shadad, Lák<br>Amal Armatrong, Lak<br>Ali Alabdullah, Lák<br>Ahmed Abdullah, Lák<br>Anner Christin Agnroth, Lák<br>Anner Christin Agnroth, Lák<br>Anni Ailt, Lák<br>Anid Ailt, Lák<br>J. É Anizin (Alshadi, Tra<br><u>Abdu</u> ) |                   | Eher door                                     |
| Administration<br>volmin längd<br>Fakt<br>Admin av pat | Med vid inskr                                                         |                                                             | Rinichetskontrol<br>Inaktiv                                                                                                    | Kommentar rimligi | hetsavvikelse                                 |

- För att ordinera på uppdrag klicka på knappen Ord i Ordinationslistan.
- Inne i formuläret Ny Ordination, klicka på knappen Uppdragsgivare och välj i listan alternativt sök fram uppdragsgivaren genom att fylla i signatur. Vid vald uppdragsgivare färgas knappen grön.
- Skriv § och de tre första bokstäverna i läkemedelsnamnet som ska ordineras och tryck på Tab.
- Antingen presenteras en lista för valbara favoriter eller så blir läkemedelsfavoriten aktiverad direkt beroende på antal matchningar. Det går också att söka direkt på läkemedelsnamn, utan att välja en favorit.

Manual: VAS - Läkemedel NCS - Öppenvårdstempkurva, ÖVT, för sjuksköterskor Fastställd av: Objektledare, Godkänt: 2022-03-21 Huvudförfattare: Nordlöf Linda RK Sida 11 av 16

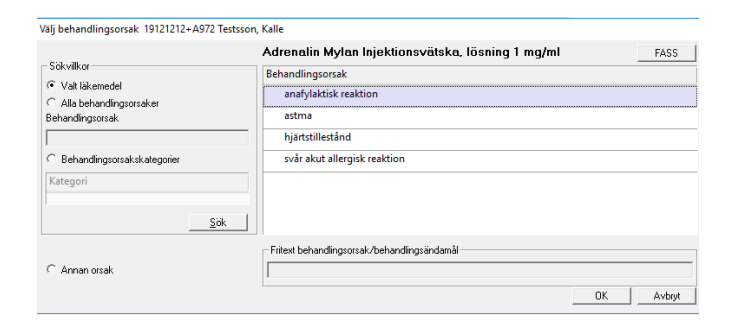

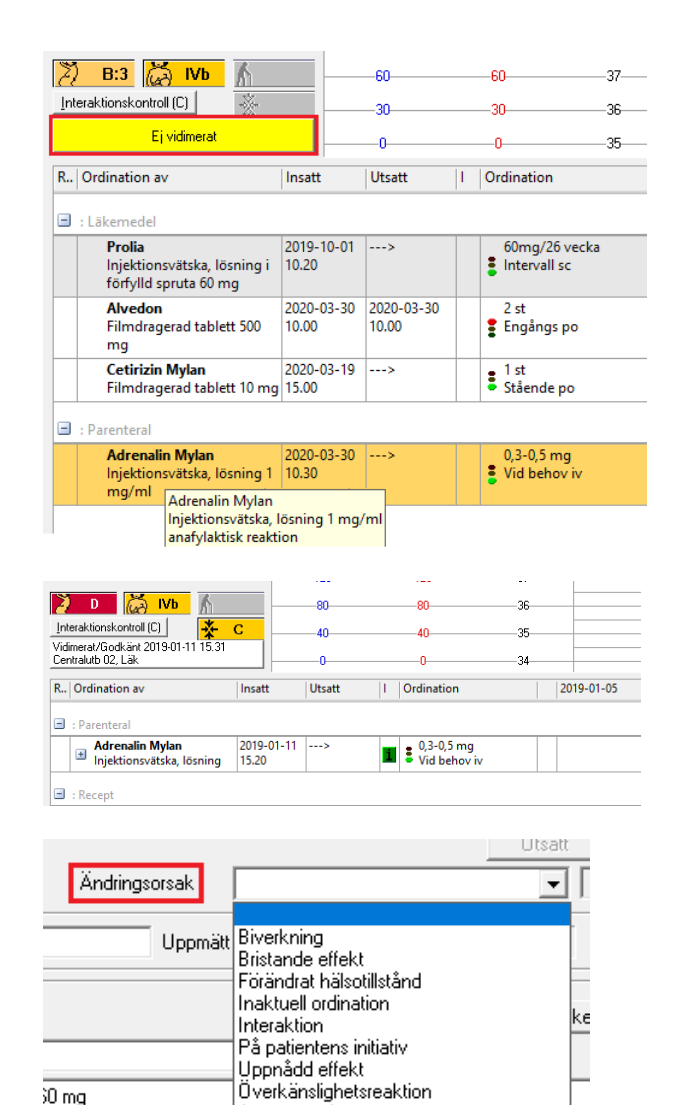

Annan orsak

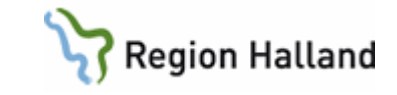

- Vid nya ordinationer kan behandlingsorsak anges genom att klicka på knappen Välj orsak. Då öppnas en ny dialog för val av behandlingsorsak.
- Här finns också möjlighet att välja bland övriga behandlingsorsaker eller att ange fritext under annan orsak.
- Ange vald behandlingsorsak och klicka på OK.
- **Uppdragsordinationer** presenteras i ordinationslistan som svart text med gul bakgrund som blir vit efter vidimering.
- Vald behandlingsorsak visas när man håller muspekaren över läkemedelsnamnet.

 Vid ändring av ordinationer, anges vid behov Ändringsorsak. Ett regelverk styr om det ska vara

Manual: VAS - Läkemedel NCS - Öppenvårdstempkurva, ÖVT, för sjuksköterskor Fastställd av: Objektledare, Godkänt: 2022-03-21 Huvudförfattare: Nordlöf Linda RK Sida 12 av 16

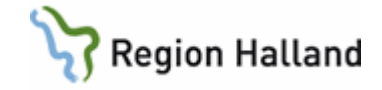

frivilligt eller obligatoriskt att ange. Kontroll sker vid klick på Spara.

## Hitta historik från NCS-Läkemedelslista ÖV

|                                                                                                    | Ny förskrivning    | Förnya/Ändra Läkemedelsgenomgång    | ÖV → SV Ord.H    | listorik   | Sänd [Int     | teraktic | onskontroll (C) | DosRecept |             |      |
|----------------------------------------------------------------------------------------------------|--------------------|-------------------------------------|------------------|------------|---------------|----------|-----------------|-----------|-------------|------|
|                                                                                                    |                    |                                     |                  |            |               |          |                 |           | _           |      |
| Ordinations                                                                                         | historik 19121212- | A972 Testsson, Kalle                |                  |            |               |          |                 |           | _           |      |
| 5                                                                                                   | Tid fr.o.m.        | Ordination av 🧳                     | Behandlingsorsak | Första dos | Sista dos     | Vb       | Dosering        | ign Reg.S | i Vårdenhet | E    |
| Datum fr.o.m.                                                                                       |                    | Enalapril Sandoz Tablett 10 mg      |                  | 2020-03-19 | 2020-03-20 (F | ?)       | 1+0+0+0         |           | MedV/M      | . EC |
|                                                                                                    |                    | Xarelto Filmdragerad tablett 20 mg  | förebyggande a   | 2020-03-19 | 2020-03-20 (F | P)       | 1+0+0+0         |           | MedV/M      | . EC |
| Datum t.o.m.                                                                                        | Tid t.o.m.         | Alvedon Filmdragerad tablett 500 mg |                  | 2020-03-19 | 2020-03-20 (F | ) Vb     | 2               |           | MedV/M      | E    |
| Endast galla     Ordination     /al/VTF     Inskr. dat.     1     2020-03-20     1     2010, 12, 05 | Inde ordinationer  |                                     |                  |            |               |          |                 |           |             |      |
| □ Väljsubstan<br>□ Endast make                                                                      | ulerade<br>Sök     |                                     |                  |            |               |          |                 |           |             |      |

- För information om patientens behandling gå in via Ord.Historik, i Läkemedelista ÖV.
- Se till att Ordination är ikryssad samt att Tempk.ÖV är markerad under VTF, vilket den är från början.
- För full historik i Öppenvårdstempkurvan se till att "Endast gällande ordinationer" <u>inte</u> är ikryssad. Klicka sedan Sök.

## Hitta historik från NCS Öppenvårdtempkurva

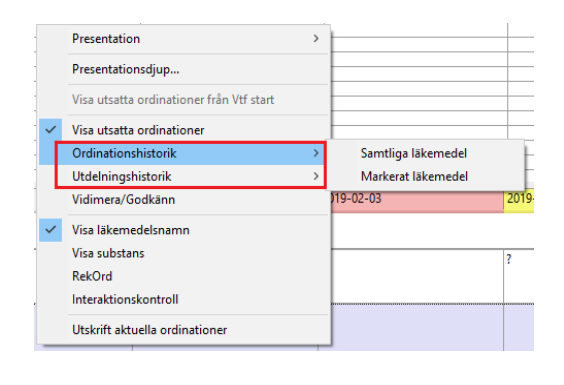

 Ordinations- eller Utdelningshistorik söks fram genom att högerklicka i Ordinationslistan och välja om samtliga eller endast markerat läkemedel ska väljas.

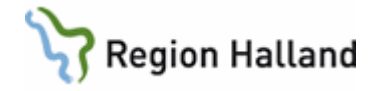

## Symbolförklaring NCS

| SYMBOL           | FÖRKLARING                                                                                                    |
|------------------|----------------------------------------------------------------------------------------------------|
|                  | Varning för överkänslighet. Information om vad som är registrerat finns under Uppmärksamhetssymbolen i VAS.                                |
| 🔆 В              | Interaktion mellan olika läkemedel                                                                                                    |
| 🔰 D              | Beslutsstöd vid graviditet                                                                                                    |
| ا                | Beslutsstöd vid amning                                                                                                    |
| Å                | Beslutsstöd - läkemedel bör undvikas till person över 75 år                                                                                |
| 🎽 А              | Information finns men är inte kliniskt relevant                                                                                            |
| 2) c             | Kan kräva t.ex. dosanpassning                                                                                                    |
| D                | Bör undvikas                                                                                                    |
|                  | Tänds i receptdialogen om biverkan finns                                                                                                   |
| èr.              | Symbol för Icke godkänt läkemedel visas framför läkemedels-namnet för<br>de läkemedel som saknar information i FASS.                       |
| Pat.kom          | Knappen lyser grön om det lagts till en <b>Patientkommentar</b> till<br>Utdelningslistan, t ex "Patienten tar sina läkemedel med yoghurt". |
|                  | Markerar ut aktuell händelsetidpunkt.                                                                                                    |
| ż                | Symbol för Icke godkänt läkemedel visas framför läkemedelsnamnet för<br>de läkemedel som saknar information i FASS.                        |
| i                | Visar att det finns en <b>doseringsanvisning</b> .                                                                                         |
|                  | Visas i kolumnen för Dosering när <b>ordinationen är utsatt</b> , tooltip visar<br>datum och tidpunkt för utsättningen.                    |
| ۵X               | Visas i kolumnen för Dosering när <b>ordinationen är utsatt tillfälligt</b> , tooltip visar datum och tidpunkt för utsättningen.           |
| <mark>⊗</mark> K | Visas i kolumnen för Dosering när <b>ordinationen är utsatt med kontroll</b> , tooltip visar datum och tidpunkt för utsättningen.          |
| •                | Visas i kolumnen ! när det finns okvitterade passerade utdelningar inom presentationsintervallet.                                          |
| ¢.               | Utdelningskommentar finns inom presentationsintervallet, dubbelklicka för att visa kommentarer.                                            |

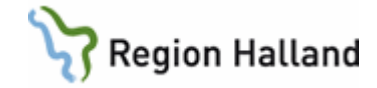

| 1       | Okvitterat läkemedel                                                                                                    |
|---------|----------------------------------------------------------------------------------------------------|
| 2+2+2+2 | Okvitterat läkemedel när det finns flera doser inom samma timme.                                                                                                    |
| ех 3    | <b>Okvitterad extrados</b> , en dos som ordinerats utöver den stående ordinationen, t ex om administrationstidpunkten redan har passerat.                                                         |
| 1       | lordningställt läkemedel                                                                                                    |
| 2+2+2+2 | Första dosen iordningställd visas med svart text, röda siffror är okvitterade doser.                                                                                                    |
|         | Läkemedlet är utsatt från tidpunkten då färgmarkeringen börjar.                                                                                                    |
| ?       | Kontrollutsatt ordination där dosen ännu inte är bestämd, (kontakta läkare som får ordinera dosen).                                                                                               |
| ?       | Kontrollutsatt ordination vid denna tidpunkt, kommande doser (kommer presenteras som ovan) behöver aktivt ordineras av läkare.                                                                    |
| 1       | Kvitterad dos, siffran motsvarar den ordinerade dosen som kvitterats.                                                                                                    |
| 2+2+2+2 | Kvitterade doser med plustecken emellan, flera kvitterade doser inom samma timme.                                                                                                    |
| 2+2+2+2 | Kvitterad dos visas med blått när det finns fler okvitterade doser inom samma timme, röda siffror är okvitterade doser.                                                                           |
| [1]     | Kvitterad dos på annan tidpunkt än den var ordinerad.                                                                                                    |
| ۲-      | Pil "bakåt" eller "framåt" visas på <b>den tidpunkt en kvitterad dos hade</b><br><b>sin planerade administrationstidpunkt</b> och pekar mot tidpunkten för<br>den avvikande administrationstiden. |
| (1)     | Okvitterad dos som <b>patienten administrerar själv</b> , dessa doser kan men<br>måste inte kvitteras i utdelningslistan.<br>(De tänder inte utropstecknet på Dela-knappen.)                      |
| P(1)    | Visas för alla okvitterade doser då <b>patienten är registrerad för</b> premission.                                                                                                    |
| ٠       | Ordinationen innehåller en spädning, dubbelklick på symbolen visar detaljerad information.                                                                                                    |
| ٠       | Ordinationen innehåller en tillsats, dubbelklick på symbolen visar detaljerad information.                                                                                                    |
| ٨       | Planerad Parenteral infusion, Enteral nutrition eller Blodprodukt.                                                                                                    |
| •       | Startad Parenteral infusion, Enteral nutrition eller Blodprodukt.                                                                                                    |
| 11      | Pausad Parenteral infusion, Enteral nutrition eller Blodprodukt.                                                                                                    |

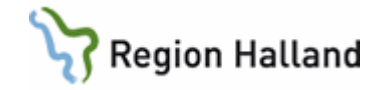

|                | <b>Slutrapporterad/Stoppad</b> Parenteral infusion, Enteral nutrition eller Blodprodukt.                                                   |
|----------------|----------------------------------------------------------------------------------------------------|
| Planerad       | <b>Planerad infusion</b> som ännu inte är hanterad, tooltip ger ytterligare information.                                                   |
| Iordningställd | lordningställd men ej startad infusion.                                                                                                    |
| Start          | Startad infusion, tooltip ger ytterligare information.                                                                                     |
| ->             | Startad infusion som pågår, tooltip ger ytterligare information.                                                                           |
| Delrapp 500    | <b>Delrapporterad infusion</b> där siffran visar mängden som delrapporterats, tooltip ger ytterligare information.                         |
| T/K            | <b>Taktändring/Kommentar</b> för en pågående infusion, tooltip ger ytterligare information. (Kommentar visas även med pratbubbla.)         |
| Paus           | Pausad infusion, tooltip ger ytterligare information.                                                                                      |
| Slut 500       | Slutrapporterad infusion, siffran anger den mängd som rapporterats i samband med slutrapporteringen, tooltip ger ytterligare information.  |
| ->             | Visas när infusioner har slutrapporterats för de timceller då den har pågått.                                                              |
| Æ              | Visas när ett läkemedel har blivit utbytt vid iordningställande och administrering eller överlämnande.                                     |
| Inaktiv        | Visas när ingen rimlighetskontroll kan utföras                                                                                             |
| Aktiv          | Rimlighetkontroll finns kopplat till läkemedlet (gäller ordinationer till barn 0-<br>18år)                                                 |
|                | Visas när rimlighetkontrollen är utförd med godkänt resultat                                                                               |
|                | Visas när rimlighetkontrollen är utförd och om någon dos i ordinationen över/underskrider och/eller dygnsdosen överskrider rimliga gränser |
| Φ              | Visas vid ordinationer till barn när det finns en ePedinstruktion kopplat till ordinationen                                                |

## Uppdaterat från föregående version

Mindre textredigeringar